## **College Search**

- 1) Log in to Clever and click on Xello.
- 2) Under Explore at the top, select Colleges.

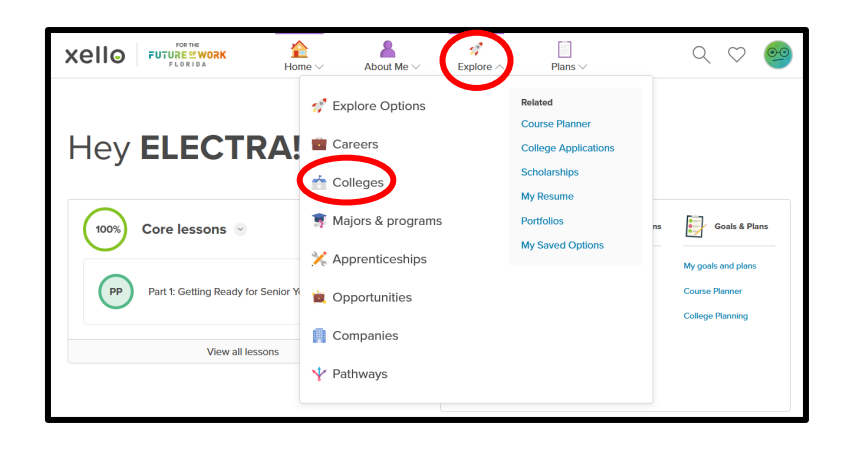

 Colleges can be searched using multiple filters (click on More Filters to expand your search options) including Location, Cost, Areas of Study, Test Scores, and more. You can then click on the name of a school to see its detailed profile page. If this is a potential college of interest, click the heart to save it as a favorite.

| Xello                       | Home V About Me V                | Explore V Plans V                         | ९ ७ 🥯                          | xello                    | FOR THE<br>FUTURE OF WORK | Home V About Me V        | Explore V Plans V       | ९ 🗢 🥯                |
|-----------------------------|----------------------------------|-------------------------------------------|--------------------------------|--------------------------|---------------------------|--------------------------|-------------------------|----------------------|
| Explore so                  | hools                            |                                           |                                | Schools                  | orida A                   | tlantic Ur               | niversitv               | Saved                |
| Location                    | Florida × Add one or more states |                                           |                                |                          |                           |                          |                         |                      |
| Cost / year                 | 0                                | Se                                        | 51,000                         | Overview                 | Majors Stude              | ent body Campus life Ap  | plying Costs Sports     | Campus map           |
| More filters Enrolment ×    | Campus setting X Type X Program  | length $\times$ GPA $\times$ ACT $\times$ |                                |                          | (\$)                      | 2                        | $\bigtriangledown$      | n Public             |
|                             |                                  | 4 schools                                 | Alphabetical (A to Z) $\lor$ : | Tuit                     | ion & fees                | # of students            | Acceptance rate         | S Non-profit         |
| Florida Atlantic University | Nova Southeastern                | University of Florida                     | University of Miami            | \$                       | 5,816                     | 30,849                   | 73%                     | 😫 4-year program     |
|                             | University                       |                                           |                                | In-                      | state/year                | Large school             | 20,279 accepted         | <b>А ны</b> э        |
|                             |                                  |                                           |                                | lf you'd lil             | ke to go to a sc          | hool with lots of acade  | mic and extracurricular | options, consider    |
| Boca Raton, FL              | Fort Lauderdale, FL              | Gainesville, FL                           | Coral Gables, FL               | Florida At<br>explore th | neir interests            | y (FAU). This 4-year col | iege in Boca Raton en   | courages students to |

- You can use the browser's back button to get back to your search results and select another college on the list to review. You can also edit your search results by adding/removing filters.
- Once you have saved 6 colleges, click the Xello icon in the top left corner to return to the home page. Under Home at the top, select Surveys. Click on Take Survey under 11th Grade Semester 2 Survey.

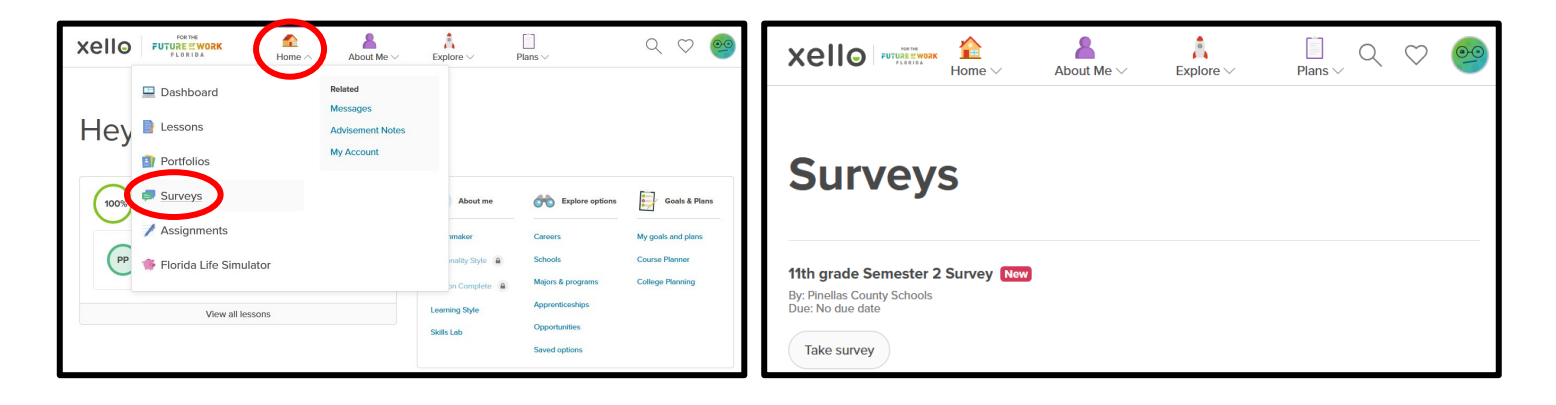

- Answer Questions 1 and 2 based on your college search results. For Questions 3 and 4, enter "NA" in the box.
- Click **Done** on the **Thank You!** screen. You should now see a green check mark next to **11th Grade Semester 2 Survey**.

| Survey                                          | Xello Home About Me About Me A |  |  |  |  |  |
|-------------------------------------------------|----------------------------------------------------------------------------------------------------|--|--|--|--|--|
| Thank you!<br>Your answers have been submitted. | Surveys                                                                                                    |  |  |  |  |  |
|                                                 | Due: No due date View survey                                                                                                    |  |  |  |  |  |

4) Click the **Xello** icon in the top left corner to return to the home page.

Congratulations, the Xello Semester 2: Grade 11 task is now complete!